## Функциональное назначение:

## Инструкция:

Скачать инструкцию в формате PDF Функциональная возможность доступна в карточке подразделения на вкладке «Количество коек». Функционал позволяет вести список коек с указанием профиля для каждого подразделения организации, доступен сотруднику с профилем «Экономический учет» или «Должностное лицо».

| Эневной стационар ревматоло                                                                                                    | Дневной стационар реви                                                         | матологического отделения на 5 коек (Подразделен                                         | ия организаций)                    |  |  |  |
|----------------------------------------------------------------------------------------------------|--------------------------------------------------------------------------------|------------------------------------------------------------------------------------------|------------------------------------|--|--|--|
| Перейли<br>Колия подеазделений<br>Ответственные лица укрежаения<br>Расправление подразделений по зд.<br>Соваения об оснащенности по станд.<br>Соответствии динных с фадралины.<br>Транспортная инфраструктура<br>Виды дательности<br>Ом. таково<br>Мои заметка<br>Присоединенные файлы | Записать и закрыть 📓 Создать на сонования - 🚯 - Все с                          |                                                                                          |                                    |  |  |  |
|                                                                                                    | Организация                                                                    | ГБУЗ СО "САМАРСКАЯ ГОРОДСКАЯ БОЛЬНИЦА № 4"                                               |                                    |  |  |  |
|                                                                                                    | Наименование<br>Профиль деятельности подрелделения                             | Дневной стационар ревматологического отделения на 5 коен Код. (5602-131) Код федералиний |                                    |  |  |  |
|                                                                                                    |                                                                                | Ревнатологические                                                                        |                                    |  |  |  |
|                                                                                                    | 3abuse                                                                         |                                                                                          |                                    |  |  |  |
|                                                                                                    | Организационная еденных                                                        |                                                                                          |                                    |  |  |  |
|                                                                                                    | Вышестоящее подразделение:<br>ОГРН до переподчинения:<br>Количество кабичетов: | TALMOHAP                                                                                 |                                    |  |  |  |
|                                                                                                    |                                                                                |                                                                                          | пь — Для вороспьос 🗍 Для детей [   |  |  |  |
|                                                                                                    | Порядки оказания медицинской понк<br>Персонал                                  | ашит Дата сведений 🚓 Профиль коек Всего коек 🕨                                           | loex ge-alereoxoro xatino ge-ura 👘 |  |  |  |
|                                                                                                    | Каличество коек                                                                |                                                                                          |                                    |  |  |  |
|                                                                                                    | Каличество крек                                                                |                                                                                          |                                    |  |  |  |
|                                                                                                    | Количество коек                                                                |                                                                                          |                                    |  |  |  |
|                                                                                                    | Количество коек<br>Пленоеме показатели<br>Скорая и нестоскная помоць           |                                                                                          |                                    |  |  |  |
|                                                                                                    | Количество коек<br>Плановые показатери<br>Скорая и нестрожная помоць           |                                                                                          | -                                  |  |  |  |
|                                                                                                    | Количество коек<br>Пленовые показавтели<br>Скорая и нестрожная поморан         |                                                                                          | 3                                  |  |  |  |

С помощью правой клавиши мыши и кнопки «Создать» откроем карточку нового объекта. В карточке «Койки подразделений» указывают профиль коек, общее количество и число коек динамического наблюдения.

1/3

| Койки подразделений (создание) * (1С:Предприятие)                      | × |  |  |  |  |
|------------------------------------------------------------------------|---|--|--|--|--|
| Койки подразделений (создание) *                                       |   |  |  |  |  |
| Записать и закрыть 📄 🕞 💽 Все действия т 🕐                              |   |  |  |  |  |
| Подразделение: Дневной стационар ревматологического отделения на 5 к Q |   |  |  |  |  |
| Профиль коек: Аллергологические для детей Q                            |   |  |  |  |  |
| Мощность (число койко-мест)                                            |   |  |  |  |  |
| Всего коек: 5 🗘                                                        |   |  |  |  |  |
| Коек динамического наблюдения:                                         |   |  |  |  |  |
| Ответственный: Администратор                                           |   |  |  |  |  |
|                                                                        |   |  |  |  |  |

Информация сохраняется в системе по кнопке «Записать» или «Записать и закрыть».

| Дневной стационар ревинатологическ                                                                                                    | ого отделения на 5 коек (Подразалления о                                                                | r bestauel) * (ICTDeurpeetee)                                                           | (a) (a) (a) (a) (a) (a) (a) (a) (a) (a) |  |  |  |  |
|----------------------------------------------------------------------------------------------------|----------------------------------------------------------------------------------------------------|-----------------------------------------------------------------------------------------|-----------------------------------------|--|--|--|--|
| Дневной стационар ревизтоло                                                                                                    | Дневной стационар ревнатологического отделения на 5 коек (Подразделения организаций) *                  |                                                                                         |                                         |  |  |  |  |
| Перейти<br>Колон подределений<br>Отентовение пида укреждения<br>Распределение подределений по да,<br>Седения об оснашенности по стана.<br>Состаетствие денных с бедералиния. | Записать и закрыть 🔡 Создал                                                                             | Boe gelicters - (1)                                                                     |                                         |  |  |  |  |
|                                                                                                    | Организация                                                                                             | ГБУЗ СО "СИКИРОКИЯ ГОРОДСКИЯ БОЛЬНИЦА № 4"                                              |                                         |  |  |  |  |
|                                                                                                    | Наменсвание                                                                                             | (Desent character presentative econo prantere e Skote) Koa (\$602-131 Koa bearponeed) 0 |                                         |  |  |  |  |
|                                                                                                    | Профиль деятельности подразделения:                                                                     | Penantriveoue                                                                           |                                         |  |  |  |  |
| Транспортная инфраструктура<br>Вили мактальности                                                                                                    | 3.direct                                                                                                |                                                                                         | Q                                       |  |  |  |  |
| вида деятельности<br>См. также<br>Мокзаметной<br>Приссединенные вайтыг                                                                                                    | Организационная единица<br>Вышестоящие подрабдитения<br>ОГРН до переподничения<br>Количество кабичетоя: | Стационае                                                                               | Q                                       |  |  |  |  |
|                                                                                                    |                                                                                                    | 2 2 2 2 2 2 2 2 2 2 2 2 2 2 2 2 2                                                       | сть Для ворослык: 🗌 Для детей 🗍         |  |  |  |  |
|                                                                                                    | Порядки оказания недецинокой тоне                                                                       | Dana contained (A) Papelina ster. Borro ster.                                           | Коек аналического наблосалния           |  |  |  |  |
|                                                                                                    | Kohnecteckoel                                                                                           | 22.11.206 Acceptonicion and armit 5                                                     | 1                                       |  |  |  |  |
|                                                                                                    | Плановые показатели                                                                                     |                                                                                         |                                         |  |  |  |  |
|                                                                                                    | Скорая и неотосжная поношь                                                                              |                                                                                         |                                         |  |  |  |  |
|                                                                                                    |                                                                                                    |                                                                                         |                                         |  |  |  |  |

Справочник «Профили коек» является региональным. Ответственным за его заполнение является МИАЦ (медицинский информационно-аналитический центр).

Отметим, что таким образом создаются койки в привязке к конкретному подразделению.

Также имеется возможность вести учет коек с привязкой к организации. Данная возможность доступна в подсистеме Материально-техническое обеспечение раздела Здания.

| 8.89 A                                                                                                    | Tarrent managements prov                                                                                                    | ajaman / Agennic (Settle: / )         | C Temprineauminars per | Bent, 1. GC (Mildoway                       | •                         |                                  |        | 1191                            | Q 1 5 3 1 1 1 1  | · · · · · · |
|----------------------------------------------------------------------------------------------------|----------------------------------------------------------------------------------------------------|---------------------------------------|------------------------|---------------------------------------------|---------------------------|----------------------------------|--------|---------------------------------|------------------|-------------|
| 1                                                                                                    | And the second second s                                                                                                    | Antipenanenen<br>Referenseenen        | Energy account of a    |                                             | Non-series - constants    | Vigeneer Ar                      |        | Providence<br>Value ACT ACTIVAT | Desperanteringen |             |
| Anaroparto an<br>Anaroparto an<br>Anaropartopa<br>Anaro<br>Anaro<br>A | manener of FTD*<br>ma<br>form<br>form<br>a memory,<br>a memory, | Promyon v<br>Shandari a<br>Maria<br>Y |                        | Dess<br>Marr<br>Charge S <sup>27</sup> Date | ge wege newerster te teor | I Honge service<br>Borge instant | ave CK | Dani                            |                  |             |

Нажав кнопку «Создать», открываем карточку нового объекта «койки организации». Указываем профиль (значение подгружаем из регионального справочника), наименование койки (поле обязательно для заполнения). Здесь же ставятся признаки: детская койка, койка дневного стационара.

| Койки организации (создан                                                                         | we)* (1С Предприятие)                        |                                                  | E B M M+ M- D    |
|---------------------------------------------------------------------------------------------------|----------------------------------------------|--------------------------------------------------|------------------|
| Койог организации (с<br>Перейти<br>Мон заметки<br>Присоедиченные файты<br>Соответствие данных с ф | Койки организаці<br>Заямсать и закрыть       | ации (создание) *                                | Все действия * 🥝 |
|                                                                                                   | Организация:                                 | ГБУЗ СО "САМАРСКАЯ ГОРОДСКАЯ БОПЬНИЦА № 4"       | Q                |
|                                                                                                   | Профиль:                                     | Койка II<br>Гастроэнтерополические для взростьях | Q                |
|                                                                                                   | Койка дневного стационара.<br>Детская койка: | 9                                                |                  |
|                                                                                                   | Ответственный: Администр                     | 8152                                             |                  |

## Список изменений в релизах:

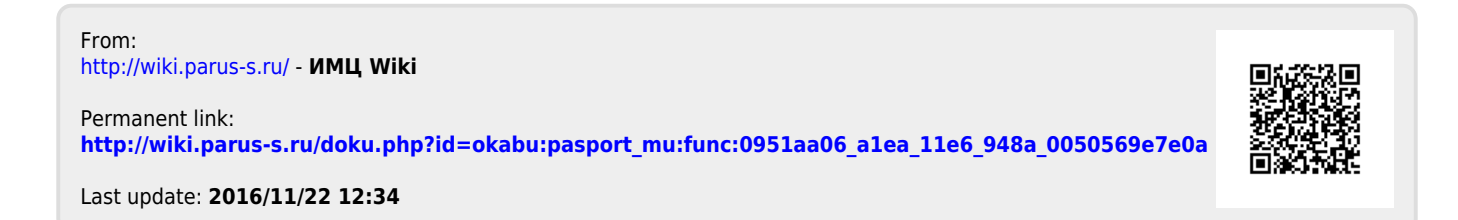

3/3